### PAGO IN RETE -ISTRUZIONI CONTRIBUTO VOLONTARIO ANNO SCOLASTICO 2022/2023

Pagamento seconde rate a.s. 2023/2024

ATTIVAZIONE DEL SERVIZIO "PAGO IN RETE" PER I PAGAMENTI ALLE PUBBLICHE AMMINISTRAZIONI

### ISTRUZIONI ALLE FAMIGLIE

### Operazioni propedeutiche al corretto svolgimento della procedura:

1. Verificare il possesso e il corretto funzionamento di una casella di posta elettronica del genitore: poiché tutte le comunicazioni saranno effettuate tramite e-mail (posta elettronica), i genitori o almeno uno di essi dovranno possedere una casella di posta elettronica; i genitori sprovvisti di indirizzo e-mail personale sono invitati a dotarsene urgentemente (tramite uno dei vari gestori di posta elettronica si può ottenere una casella di posta elettronica gratuita).

2. Per accedere al servizio Pago In Rete cliccare sul link <u>ACCEDI</u> in alto a destra.si potrà effettuare l'accesso utilizzando:

• la propria identità digitale SPID (Sistema Pubblico di Identità Digitale).

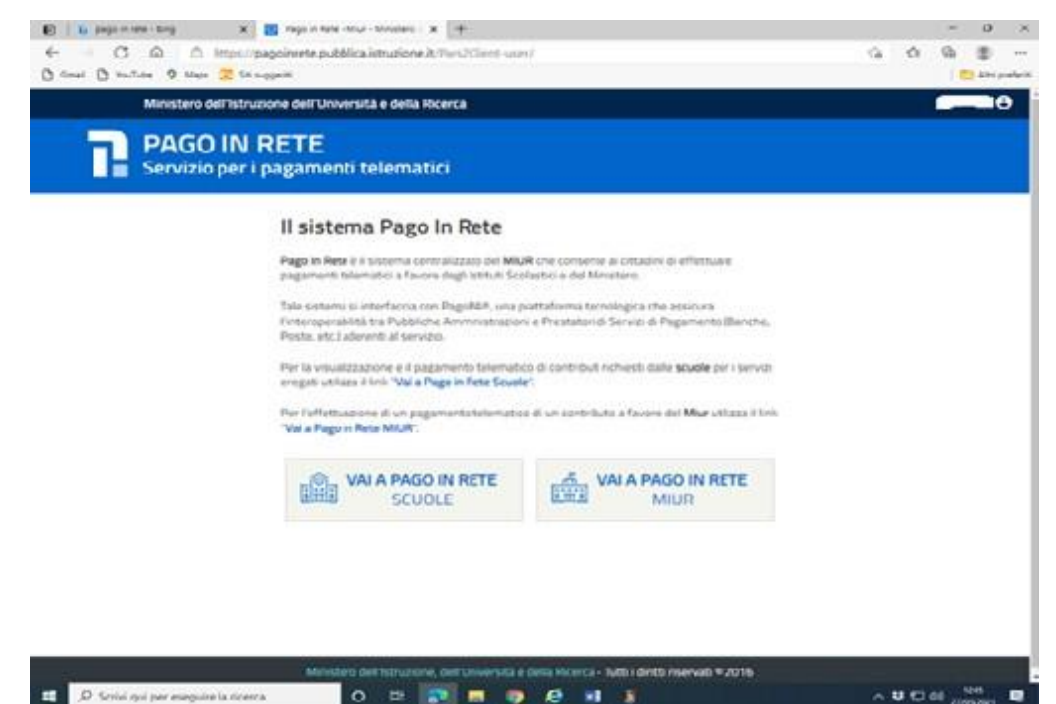

### A questo punto cliccare su VAI A PAGO IN RETE SCUOLE

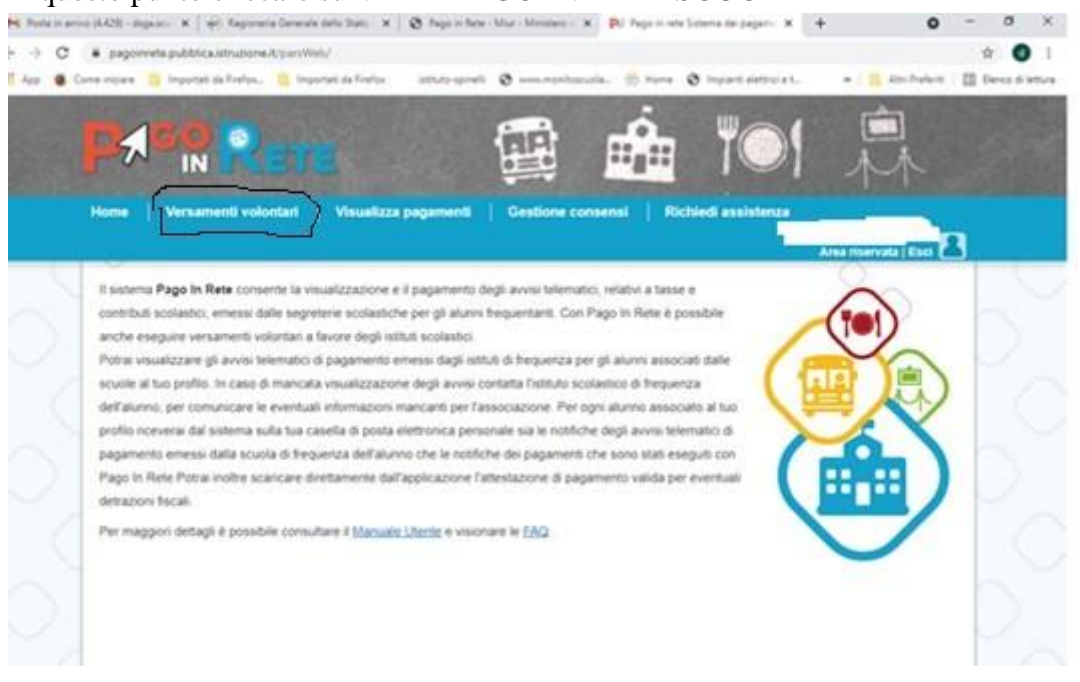

Selezionare "Versamenti volontari" e inserire nella finestrella il codice meccanografico della scuola: TOPS270001

| 4- 11<br>13 () 13 | <ul> <li>Δ Δ https://peasiwete.pubblica.istrucione.it/per/Web/ricerea5cuols<br/>%************************************</li></ul>                                                                                                    | ta t2 %a ∰<br>I <mark>€</mark> Anipeten |             |
|-------------------|----------------------------------------------------------------------------------------------------|-----------------------------------------|-------------|
|                   | PAR Rete 🕮                                                                                                    | 💼 ï©1                                   | 1<br>1<br>1 |
| 000               | Home         Versement/volontari         Visuelizza pegamenti         Gestion           Versement/volontari - ricerca scuola         mastri istori poli nemen visionen, versementi istoren arpigen         mastri istori poli nemen visionen, versementi istoren arpigen         mastri istori poli nemen visionen visionen arpigen           Preventi istori poli nemen visionen         mastri istori poli nemen visionen         mastri istori poli nemen arpigen         mastri istori poli nemen arpigen           Preventi istori poli nemen         mastri istori poli nemen         mastri istori poli nemen         mastri istori poli nemen         mastri istori poli nemen           Preventi istori poli nemen         mastri istori poli nemen         mastri istori poli nemen         mastri istori poli nemen         mastri istori poli nemen | e consensi   Richiedi assistenza        |             |
|                   |                                                                                                    |                                         |             |
|                   |                                                                                                    | 70                                      | ~ ¥ D 40    |

# CLICCARE SULLA CASELLA "CERCA"

| 🕒 YouTube 🤇 | 🕽 Maps 🥃 Sti suggeriti                  |                                            |                    | 5 m                         |                    |
|-------------|-----------------------------------------|--------------------------------------------|--------------------|-----------------------------|--------------------|
| Po          |                                         | E                                          |                    |                             | M                  |
| Home        | Versamenti volontari                    | Visualizza pagamenti                       | Gestione consensi  | Richiedi assistenza         | a riservata   Esci |
| Ve          | rsamenti volonta                        | ri - ricerca scuola                        |                    |                             |                    |
| It ques     | la sezione puoi ricercare una souola, v | sualizzare i versamenti eseguibili e proce | dere al pegamento. |                             |                    |
| Rep         | ence acupte out territoria              |                                            | Ricerca per codice | deco.                       |                    |
| Sele        | eziona 😂                                |                                            | tops270001         |                             |                    |
| -           |                                         |                                            |                    | Cerca                       |                    |
| FIE         | enco scuole                             |                                            |                    |                             |                    |
|             |                                         |                                            |                    |                             |                    |
|             | CODICE MECCANOGRAPICO                   | DENOMINAZIONE SCIPO                        | ۸ (                | NOR1220                     | ADON               |
| TOPS27      | 70001                                   | SCUOLA'A SPINELU"                          | VIA FIOLIE DE      | I MILITARI, 25, TORINO (TO) | Q                  |
|             |                                         | Cancel                                     | ta Chiedi          |                             |                    |
|             |                                         |                                            |                    |                             |                    |

# SELEZIONARE IL BOTTONE "AZIONI"

### Lista versamenti eseguibili:

| ANNO<br>SCOLASTICO | CAUSALE ÷                                                                                                    | BENEFICIARIO 🗢                       | DATA<br>SCADENZA 🗢 | IMPORTO (€) \$ |
|--------------------|----------------------------------------------------------------------------------------------------|--------------------------------------|--------------------|----------------|
| 2022/23            | Seconda rata a.s. 2022/2023 CONTRIBUTO PROGETTO LINGUE , COMPRENSIVO DI<br>ASSICURAZIONE, SPESE DI PICCOLA CANCELLERIA PER L'AMPLIAMENTO DELL'OFFERTA<br>FORMATIVA - SCUOLA SECONDARIA DI SECONDO GRADO: LICEO SOLLECITO                         | SC.INTERN.EUROPEA<br>STAT.A.SPINELLI | 30/06/2023         | 305,00         |
| 2022/23            | Seconda rata a.s. 2022/2023 CONTRIBUTO AL PROGETTO LINGUE, COMPRENSIVO DI<br>ASSICURAZIONE, SPESE DI PICCOLA CANCELLERIA PER L'AMPLIAMENTO DELL'OFFERTA<br>FORMATIVA - SCUOLA PRIMARIA E SCUOLA SECONDARIA DI PRIMO GRADO-MEDIA.<br>SOLLECITO    | SC.INTERN.EUROPEA<br>STAT.A.SPINELLI | 30/06/2023         | 295,00         |
| 2022/23            | PRIMA rata a.s. 2023/2024 CONTRIBUTO AL PROGETTO LINGUE, COMPRENSIVO DI<br>ASSICURAZIONE, SPESE DI PICCOLA CANCELLERIA PER L'AMPLIAMENTO DELL'OFFERTA<br>FORMATIVA - SCUOLA PRIMARIA E SCUOLA SECONDARIA DI PRIMO GRADO-MEDIA.<br>SECONDO AVVISO | SC.INTERN.EUROPEA<br>STAT.A.SPINELLI | 30/06/2023         | 295,00         |
| 2022/23            | Prima rata a.s. 2023/2024 CONTRIBUTO PROGETTO LINGUE, COMPRENSIVO DI<br>ASSICURAZIONE, SPESE DI PICCOLA CANCELLERIA PER L'AMPLIAMENTO DELL'OFFERTA<br>FORMATIVA - SCUOLA SECONDARIA DI SECONDO GRADO: LICEO - SECONDO AVVISO                     | SC.INTERN.EUROPEA<br>STAT.A.SPINELLI | 30/06/2023         | 305,00         |
| 2022/23            | Seconda rata a.s. 2023/2024 CONTRIBUTO AL PROGETTO LINGUE , COMPRENSIVO DI<br>ASSICURAZIONE, SPESE DI PICCOLA CANCELLERIA PER L'AMPLIAMENTO DELL'OFFERTA<br>FORMATIVA - SCUOLA PRIMARIA E SCUOLA SECONDARIA DI PRIMO GRADO - MEDIA               | SC.INTERN.EUROPEA<br>STAT.A.SPINELLI | 30/06/2023         | 295,00         |
| 2022/23            | Seconda rata a.s. 2023/2024 CONTRIBUTO PROGETTO LINGUE, COMPRENSIVO DI<br>ASSICURAZIONE, SPESE DI PICCOLA CANCELLERIA PER L'AMPLIAMENTO DELL'OFFERTA<br>FORMATIVA - SCUOLA SECONDARIA DI SECONDO GRADO - LICEO                                   | SC.INTERN.EUROPEA<br>STAT.A.SPINELLI | 30/06/2023         | 305,00         |

### SCEGLIERE IL VERSAMENTO DA ESEGUIRE

| <br>pagonnete pubblica.etrupione.it/pervives/avvvira/<br>porte incore incore | gamenti hadodave (1976)2250112105271136521.044                                                                  | and electric etc       | atriduteri 🖸 Barca di |
|----------------------------------------------------------------------------------------------------|----------------------------------------------------------------------------------------------------|------------------------|-----------------------|
| the state of the state of the state of the                                                                                                    | CALL STREET, STREET, STREET, STREET, STREET, STREET, STREET, STREET, STREET, STREET, STREET, STREET, STREET, ST |                        | A-1                   |
| <b>D</b> 2160 0                                                                                                    |                                                                                                    |                        |                       |
|                                                                                                    | 0==0 ···a··                                                                                                    |                        | A                     |
| Home   Mercananti schooled   Merca                                                                                                    | Free exception ( ) Continue constant   Dichied                                                                  |                        |                       |
| Home Versamenta Yosoman Visua                                                                                                    | nza pagamena   Gescone consensi   Richedi                                                                       |                        | -                     |
|                                                                                                    |                                                                                                    | Area riser             | vada   ESCI           |
|                                                                                                    |                                                                                                    |                        | _                     |
| 2020/21                                                                                                    |                                                                                                    |                        | ~                     |
| Course and a second course and a second                                                                                                    |                                                                                                    |                        |                       |
| L'AMPLIAMENTO DELL'OFFERTA FORMATI                                                                                                    | VA - SCUOLA SECONDARIA DI SECONDO GRADO: LICEO                                                                  | SE OI PICCULA CANCELLE | ALA PER               |
|                                                                                                    |                                                                                                    | en estemativa          |                       |
|                                                                                                    |                                                                                                    |                        |                       |
| SCINTERREUROPEA STATA SP                                                                                                    | HELL SHERE STORAGE STORAGE                                                                                      |                        |                       |
| SCINTERREUROPEA STATA SP                                                                                                    |                                                                                                    |                        |                       |
| Complete I carrot sequent con I dat defations o be segue                                                                                                    | to per cui o da exeguendo il restamento                                                                         |                        | -b                    |
| Complete I canci seguerti con i dati dell'alivno o tel soggeti<br>Codos Socale *                                                                                                    | te per du in dis exeguendo il retramento<br>Nome "                                                              |                        | Ξþ                    |
| Complete I carrol seguerti con i dal defativno o bel vogoti<br>Codos Bacale *                                                                                                    | to per full in the exeguence if retrainers                                                                      |                        |                       |
| Complete I campi segueriti con i dal dell'alumo o del sogget<br>Codice fiscale "<br>Cognoste "                                                                                                    | to per (u is sis exeguends il retramento<br>Nome "<br>Nome "<br>Stepento "<br>305.00                            |                        |                       |
| Complete I campi seguerti con i dali dell'alumo o tel soppet<br>Codos fiscale "<br>Cognoste "<br>Note                                                                                                    | to per (u is sta eveguendo il vestiamento<br>Nome "<br>Bisporta "<br>305.00                                     |                        |                       |
| Comptee I cango seguerti con i dal defaturno o tel sogget<br>Codos Recate *<br>Cognoste *                                                                                                    | to per (u is its eveguendo il versamento<br>Nome "<br>Bagonto "<br>305.00                                       |                        |                       |
| Comptee i cango segueiti con i dat defaturno o tel seguei<br>Codos Recate 4<br>Cognoste 4<br>Note                                                                                                    | to per (u is its evenuendo il retuamento<br>Nome "<br>Nome "<br>Nome "<br>305.00                                |                        |                       |
| Comptee I cango sequeits con i dati del'acono o ter seguei<br>Codos Sacate "<br>Cognoste "<br>Cognoste "<br>Note<br>"<br>samp attolipation                                                                                                    | to per (u is its exeguendo il retriamento<br>Nome "<br>Importo "<br>305.00                                      |                        |                       |
| Comptiere i cango segueiti con i dati dell'alumo o ter seguei<br>Codos Sacate "<br>Cognoste e "<br>Rote<br>"<br>samp attripatori.                                                                                                    | to per (u ti itis exeguando il remainerito<br>None "<br>Bisporto "<br>305,00                                    |                        |                       |
| Comptiere i cango segueits con i dati dell'alcinno o ter regget<br>Codos Sacate "<br>Cognoste "<br>Cognoste "<br>Note<br>*<br>samp attripatori.                                                                                                    | Effective & pagaments                                                                                           |                        |                       |
| Comptere i canço seguerit con i dat defaturne o ter regori<br>Codos Sacate *<br>Cognoste *<br>Cognoste *<br>Note                                                                                                    | Effective & pagaments                                                                                           |                        |                       |
| Comptere i canço seguerit con i dat defatore o der regori<br>Codos Secale *<br>Cognome *<br>Rote                                                                                                    | Effective E pagamento                                                                                           |                        |                       |
| Comptere i canço seguerit con i dati del pulmo o ter regori<br>Codos Secale *<br>Cognome *<br>Note                                                                                                    | Effectus E pagamento                                                                                            |                        |                       |

COMPILARE I CAMPI CON I DATI DELL'ALUNNO (CODICE FISCALE - COGNOME E NOME) PER CUI SI EFFETTUA IL VERSAMENTO

## **CONTRIBUTO AL PROGETTO LINGUE:**

Coloro che desiderano effettuare il pagamento in un'unica soluzione potranno modificare l'importo da € 295,00 a € 590,00 per la scuola primaria e per la scuola secondaria di primo grado.

Analogamente per il liceo: per effettuare il pagamento in un'unica soluzione potranno modificare l'importo da  $\in$  305,00 a  $\in$  610,00.

| N Robertatio (AUE-depasts X   @ Tep                                                                                                    | in late - Mar-Monters - 🗶 👂 Papers are                                                                                                    | * *                                                                                                    | 0 - 0 ×           |
|----------------------------------------------------------------------------------------------------|----------------------------------------------------------------------------------------------------|----------------------------------------------------------------------------------------------------|-------------------|
| · · · · · · sagonvete publica inhusi                                                                                                    | intelligence of the set of the set of the set                                                                                                    |                                                                                                    | * 0 1             |
|                                                                                                    |                                                                                                    |                                                                                                    |                   |
| (0000 AVID)                                                                                                    | ANIMA                                                                                                    | A.000 KAXAA MATAN                                                                                                    | Anta Manuta   Eus |
|                                                                                                    | Imme vie als JERVIEU CONTRIBUTO<br>HEODETTO LADUE, COMPRENING D<br>ADDOLANDOM, INCLE IN PICCLA<br>CARCELLINA POR L'ARTIARESTO<br>DELL'OPERTA COMMITIA - SCUTLA<br>BECOMEMBA DI BECONDO DEADO LICEO | INNERS BENERALING AND                                                                                                    | •                 |
| - Name and -                                                                                                    |                                                                                                    | Friste de pagere in auto-<br>anticia constantes                                                                                      |                   |
| Contraction of the second second seco | eli con il pegenento lennediato<br>eriorite espete inposizione all'inoi de pegenenti<br>i l'ili pegenento i ferenzate spanizione anti                                                              | Numerical Annumento de Languesta presesta en clanatores, o table<br>Regenta e forcamento per paganto presesta en clanatores, o table |                   |
| Conciliante a constrainte para                                                                                                    | pagament allafaat oor mediatii yelew                                                                                                    | siferia di proposato                                                                                                    |                   |
|                                                                                                    |                                                                                                    |                                                                                                    | 20                |
|                                                                                                    |                                                                                                    |                                                                                                    |                   |
|                                                                                                    | 0 000                                                                                                    | 0 77                                                                                                    | 0                 |
| P Schiel qui per exeguire la noenca                                                                                                    | 0 = 2 =                                                                                                    | 0 1 1 1 1 1                                                                                                    | ^ V C 01 Un €     |

Procedendo con la conferma sará possibile scegliere la modalità con la quale si vuole effettuare il pagamento

| Pagamento online                   | Pagamento offline                                                                                                    |
|------------------------------------|----------------------------------------------------------------------------------------------------|
| Procedi con il pagamento immediato | Scarica documento di pagamento                                                                                                    |
|                                    | Scarica il documento per pagare presso le ricevitorie, i tabaccai e le banche aderenti<br>tramite ATM, sportelli, APP su smartphone e tablet o presso altri prestatori che<br>offrono il servizio a pagamento. |

Scaricando il documento di pagamento, lo stesso si potrá utilizzare per recarsi nelle tabaccherie e altri sportelli, scegliendo la modalità di pagamento immediato, verrá richiesta la mail utilizzata all'atto della registrazione e quale tipo di versamento si intende usare:

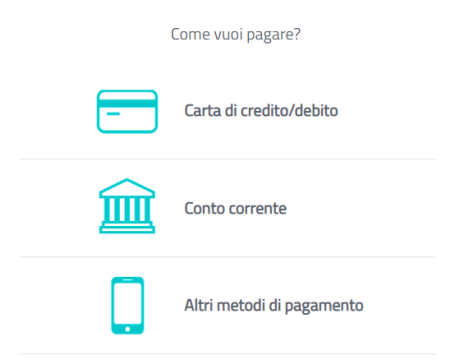

Tra gli altri metodi di pagamento sono presenti anche satispay, bancomat, postpay ecc.Per ogni metodo di pagamento sono indicate le commissioni applicate.

Per ogni metodo di pagamento sono indicate le commissioni applicate.

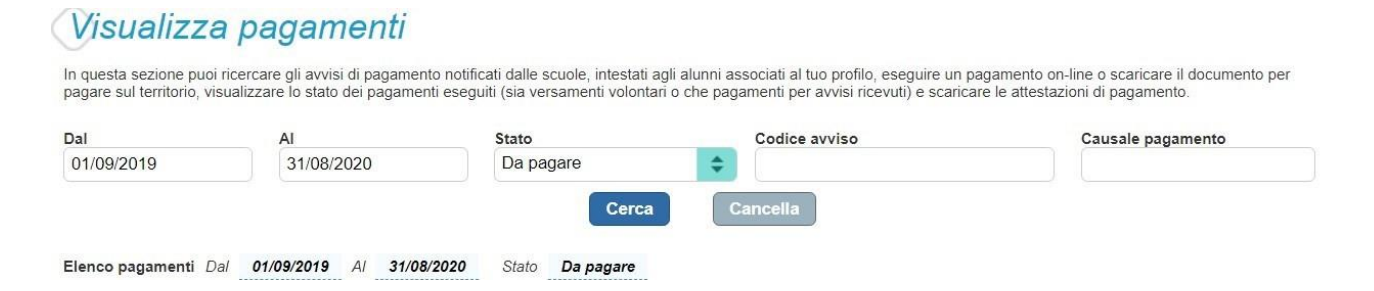

Qui sarà possibile visualizzare sia i pagamenti da effettuare che quelli già regolarizzati,nonchè scaricare la ricevuta di versamento da utilizzare per la detrazione fiscale